# External Transfers - Account / Settings Management

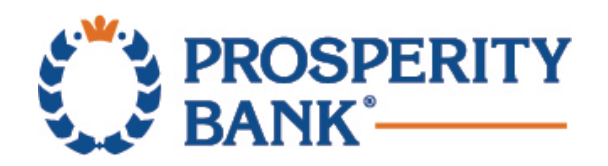

## **Account Eligibility & Registration**

For your security, Prosperity Bank will verify the personal information entered in the registration form to ensure that the request for the service was initiated by an authorized signer. A maximum of five (5) external deposit accounts can be added to the service. In addition, all active Prosperity Bank accounts will auto-enable for External Transfer service.

The following accounts are *not* eligible for this service:

•Individual Retirement Accounts (IRAs)

- •Custodial and/or Trust Accounts
- •Business Accounts
- •Certificate of Deposits (CDs) or other time-based accounts
- •Loan Accounts (including credit card and equity accounts)

## **Add Account**

•Select Transfers and then External Transfers.

•In the menu bar select Settings then Add Accounts.

•Select the Account Type from the drop-down menu.

•Enter the account details as seen to the right

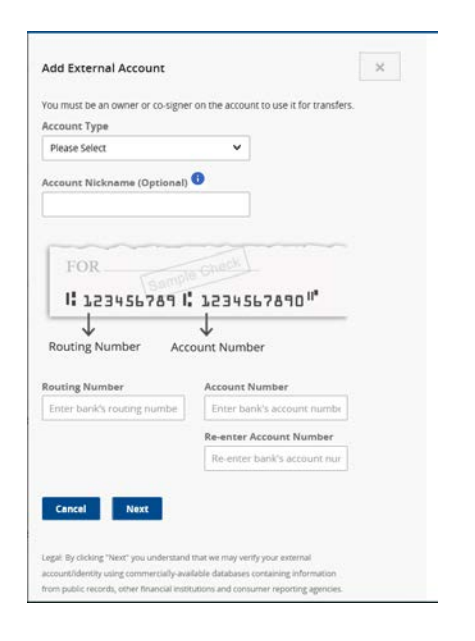

**Note:** Once an account number has been added it cannot be modified. The only edit allowed is the Nickname.

## **Add Account – Verification Options**

### **Instant Verification**

Enter the username and password of the external bank account.

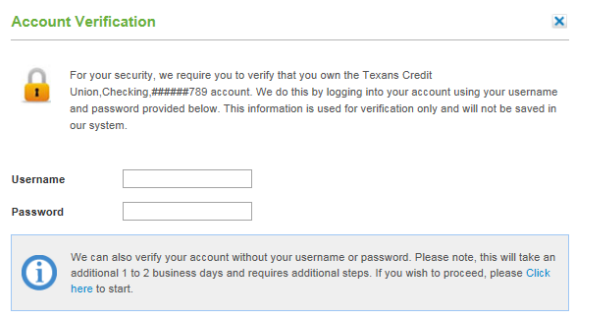

#### **Micro-Deposit Verification**

Alternatively, select the link in the gray box to conduct micro-deposit verification to confirm account ownership.

This verification option can take **1-2 business days**.

Follow the steps provided in the email sent to your inbox on how to finalize verification.

| • | Click "Send me two deposits". We will send you an email and<br>make two small deposits of less than \$1.00 into your Texans<br>Credit Union, Checking, xxxxx6789 account. |                                     |                    |  |  |  |
|---|----------------------------------------------------------------------------------------------------|-------------------------------------|--------------------|--|--|--|
| 2 | Wait 1 to 2 business days. Then log in to your bank account<br>and look for the two deposits from Prosperity Bank.                                                        |                                     |                    |  |  |  |
|   | Example Transaction History                                                                                                    |                                     |                    |  |  |  |
|   | Date                                                                                                    | Description                         | Amount             |  |  |  |
|   | 01/09/2015                                                                                                    | Prosperity Bank                     | + \$0.XX           |  |  |  |
|   | 01/09/2015                                                                                                    | Prosperity Bank                     | * \$0.XX           |  |  |  |
|   | Check your email<br>verify the deposi                                                                                                    | for instructions on now<br>amounts. | to return here and |  |  |  |
|   |                                                                                                    |                                     |                    |  |  |  |

## **Add Account - Micro-Deposit Verification**

• Select Transfers and then External Transfers.

•In the menu bar select **Settings** then select the blue **verify** button next to the account under **My Other Accounts**.

•Enter the two micro-deposits that were credited to your external account into the spaces provided.

•Select Verify.

|                                         |             |        | Veri | Verify Your External Account                                                               |  |
|-----------------------------------------|-------------|--------|------|--------------------------------------------------------------------------------------------|--|
|                                         |             |        | 0    | Log in to your <b>Texans Credit Union, Checking, xxxxx6789</b><br>and check your activity. |  |
| My Other Accounts                       |             |        | 2    | Look for two small deposits (less than a \$1) from Prosperity<br>Bank.                     |  |
| Account                                 | Nickname    | Status | 3    | Enter the amounts here to verify your account.                                             |  |
| Tauana Cradit Union, Charling, www.c700 | Toward CI I | Varia  |      | \$ 0. \$ 0.                                                                                |  |
| Texans Credit Union, Checking, XXXX6789 | Texans CO   | veniy  |      | Verify                                                                                     |  |

### **Edit Account**

Select Transfers and then External Transfers

In the menu bar select **Settings** then the account under the **My Other Accounts** to view **Edit**.

**Note:** Once an account number has been added it cannot be modified. The only edit allowed is the Nickname.

| Edit External Account                                                                           | × |
|-------------------------------------------------------------------------------------------------|---|
| You can edit the nickname only. To make other<br>changes, delete this account and add it again. |   |
| Account Type<br>Checking                                                                        |   |
| Account Nickname (Optional) 🤨                                                                   |   |
| Routing Number<br>999999999                                                                     |   |
| Account Number<br>xxxxxxxx9999                                                                  |   |
| Cancel Save                                                                                     |   |
|                                                                                                 |   |

## **Delete Account**

### Select Transfers and then External Transfers

In the menu bar select **Settings** then the account under the **My Other Accounts** to view **Delete Account**.

### Select Delete Account.

A pop up will appear to confirm the account deletion. Select **Delete.** 

| 🛕 Delete Account                                                                | × |
|---------------------------------------------------------------------------------|---|
| Are you sure you want to delete <b>Texans Credit Union, Checking, xxxxx6789</b> | ? |
| Account Texans Credit Union, Checking, xxxxx6789                                |   |
| Nickname Texans CU                                                              |   |
| Routing # 311987786                                                             |   |
| Don't Delete Delet                                                              | e |